**Wi-Fi Settings Guide** 

8

vithin two minutes

This manual describes a quick and easy setup using WPS (Wi-Fi Protected Setup). A quick and easy setup is supported for the following models that have a built-in wireless LAN:

- Multifunctional printer: SP 310SFNw/311SFNw
- Printer: SP 310DNw/311DNw

## Introduction

This section explains how to connect to the network via a wireless LAN router and an access point as the following illustration shows. First prepare a wireless LAN router and an access point that support WPS.

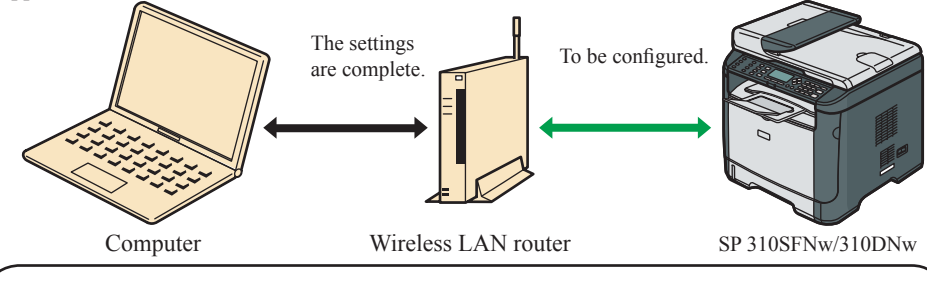

To connect directly to a device that has a wireless LAN such as laptop, you need to configure the settings manually. For details, see the following sections in User Guide on the supplied CD-ROM.

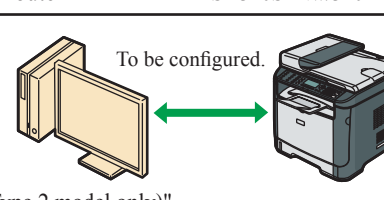

SP 310SFNw/311SFNw: See "Wireless LAN Setup (Type 2 model only)". SP 310DNw/311DNw: See "Configuring the Machine Settings" and Smart Organizing Monitor Help.

\* Because of security vulnerability and complexity of the connection procedure. we recommend using a wireless LAN access point for communications.

# **Check Your Wireless Network Environment**

# Important

· Make sure your router is connected to the network.

Check the specifications of the wireless LAN router and the access point to be connected to. The connection method may vary depending on the specifications of the wireless LAN router and the access point you are using.

For details about the specifications of the devices, refer to their manuals.

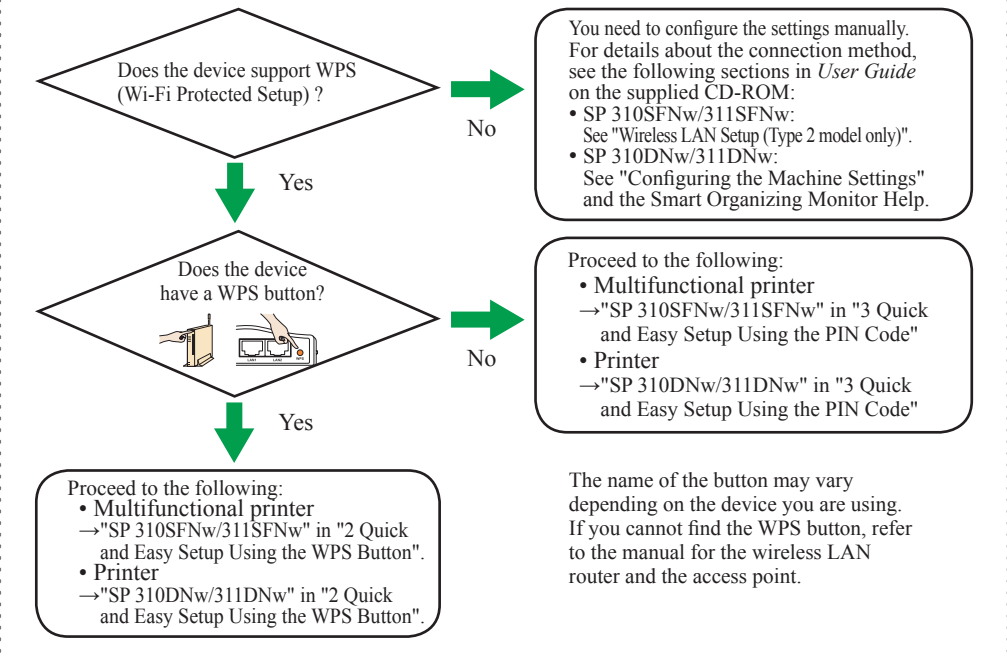

# Standards and abbreviations

- Wi-Fi:
- Wi-Fi is a standard for the connection between devices that have a wireless LAN. The devices supporting this standard can be connected using a wireless LAN.
- WPS (Wi-Fi Protected Setup): WPS is a standard for encryption settings for connections between devices that support Wi-Fi. Devices that support this standard can be connected easily using a wireless LAN with encryption
- PBC: A WPS connection method using a push button
- · PIN: A WPS connection method using a PIN code AP: An access point

# About the WPS button and connection using a PIN code

- · Devices that have a WPS button can also be connected using a PIN code.
- · To establish a connection using a PIN code, the configuration screen of the wireless LAN router and the access point must be displayed on the computer

# About WPS connection security

• The optimum security for the devices is automatically configured in a WPS connection. Security settings depend on the connection environment. Accordingly, it cannot be assumed that the configured security setting is the most secure.

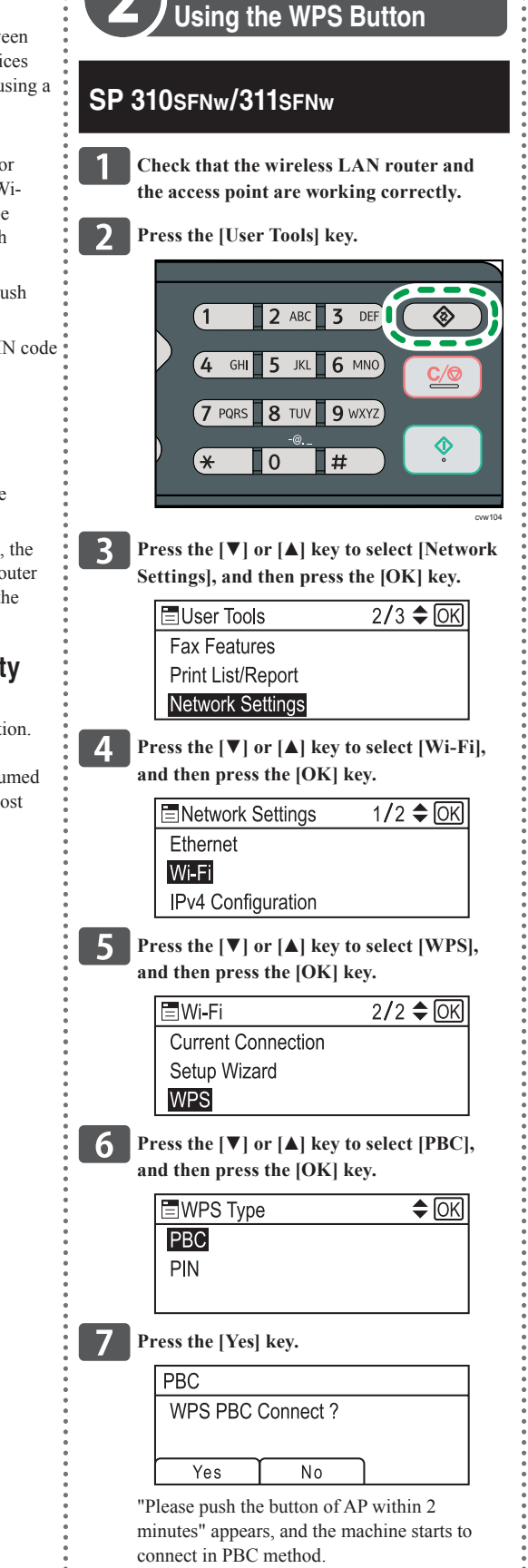

Quick and Easy Setup

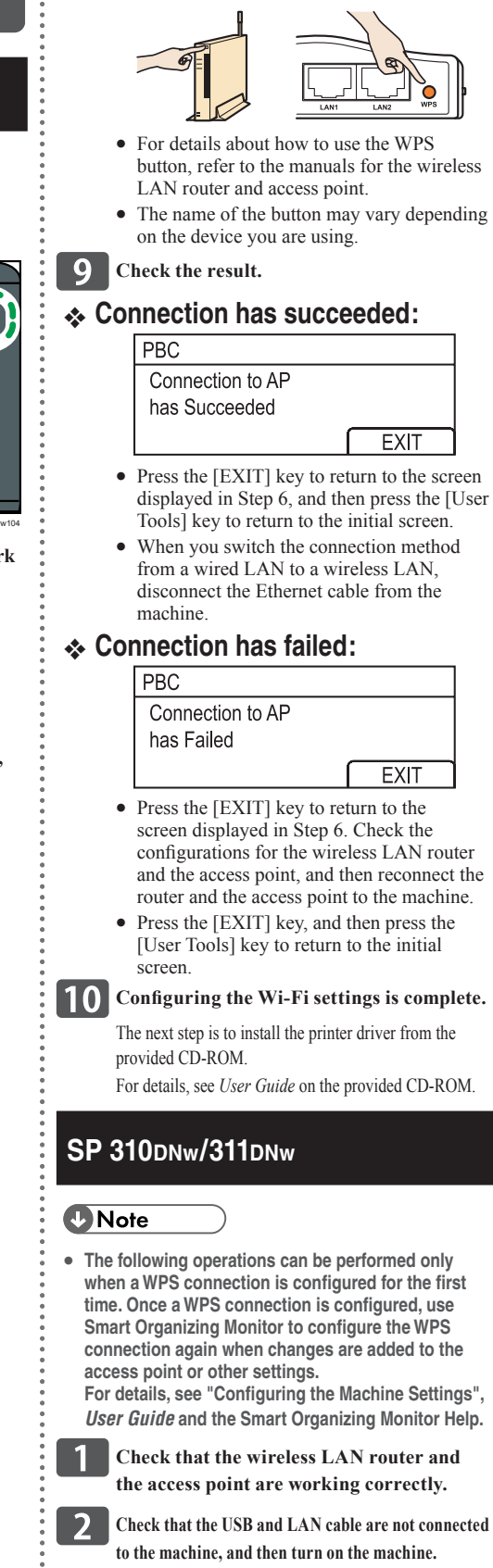

# SP 310 DNW/310 SENW/311 DNW/311 SENW

### Press the WPS button on the access point

# When the Power indicator is lit, press and hold the [Stop/Start] key for two seconds or less.

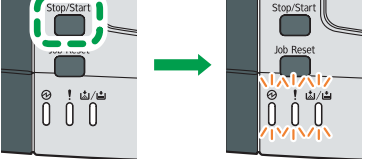

The Power indicator, Alert indicator, and Toner/Paper End indicator will repeatedly flash in this order, and the machine starts to connect in PBC method.

### **Note**

 If you press and hold the [Stop/Start] key for more than two seconds, the PIN code will be printed.

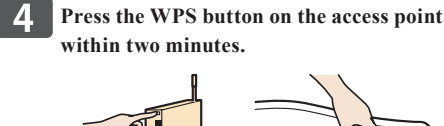

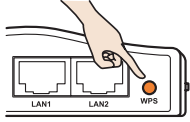

- For details about how to use the WPS button, refer to the manual for the wireless LAN router and access point.
- The name of the button may vary depending on the device you are using.
- **5** Check the result.

# Connection has succeeded:

The Power indicator lights up

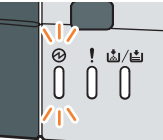

# Connection has failed:

All the indicators start to flash simultaneously. and after 30 seconds, only the Power indicator lights up

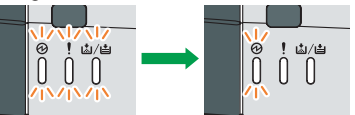

Check the configurations of the wireless LAN router and the access point, and then reconnect the router and the access point to the machine.

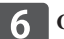

# Configuring the Wi-Fi settings is complete.

The next step is to install the printer driver from the provided CD-ROM.

For details, see User Guide on the provided CD-ROM.

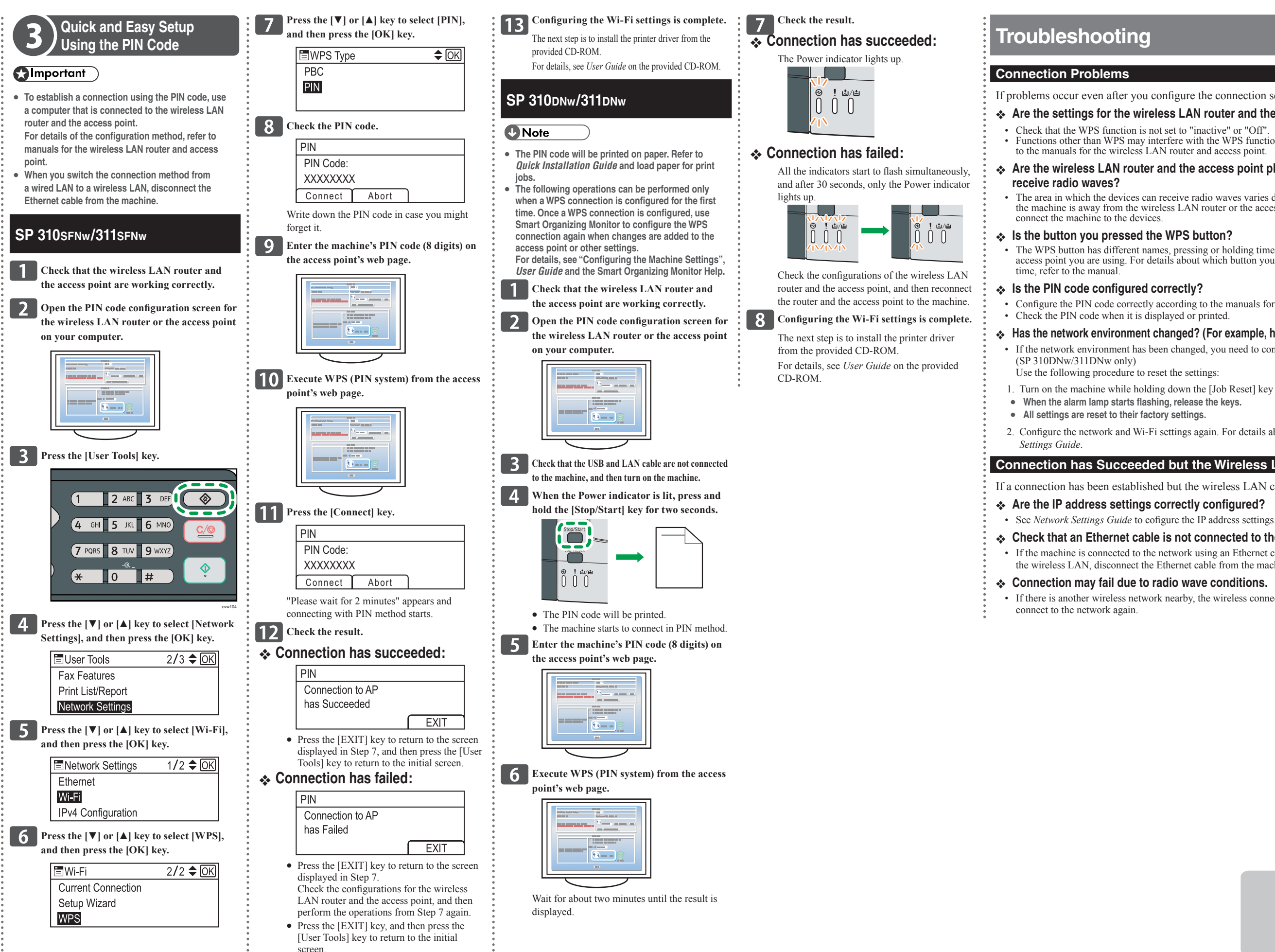

### If problems occur even after you configure the connection settings again, check the following:

# Are the settings for the wireless LAN router and the access point correctly configured?

· Functions other than WPS may interfere with the WPS function depending on their settings. For details, refer

### Are the wireless LAN router and the access point placed in an area in which they can

· The area in which the devices can receive radio waves varies depending on the structure of the building. If the machine is away from the wireless LAN router or the access point, place it closer to either of them. Then

· The WPS button has different names, pressing or holding times depending on the wireless LAN router or the access point you are using. For details about which button you need to press or hold for a specific period of

· Configure the PIN code correctly according to the manuals for the wireless LAN router and access point.

### Has the network environment changed? (For example, have you changed the printer's location?)

· If the network environment has been changed, you need to configure the network and Wi-Fi settings again.

1. Turn on the machine while holding down the [Job Reset] key and the [Stop/Start] key.

2. Configure the network and Wi-Fi settings again. For details about the network settings, see Network

### Connection has Succeeded but the Wireless LAN Cannot be Used

If a connection has been established but the wireless LAN cannot be used, check the following:

### Check that an Ethernet cable is not connected to the machine.

• If the machine is connected to the network using an Ethernet cable, the Ethernet connection is enabled. To use the wireless LAN, disconnect the Ethernet cable from the machine.

· If there is another wireless network nearby, the wireless connection may fail. Wait for a while, and then

© 2013 EN GB EN US EN AU M156-8617